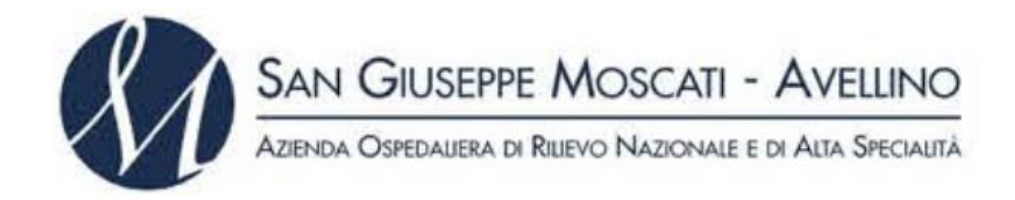

## **GUIDA PRATICA**

## NUOVO PORTALE PER IL RITIRO CARTELLE CLINICHE

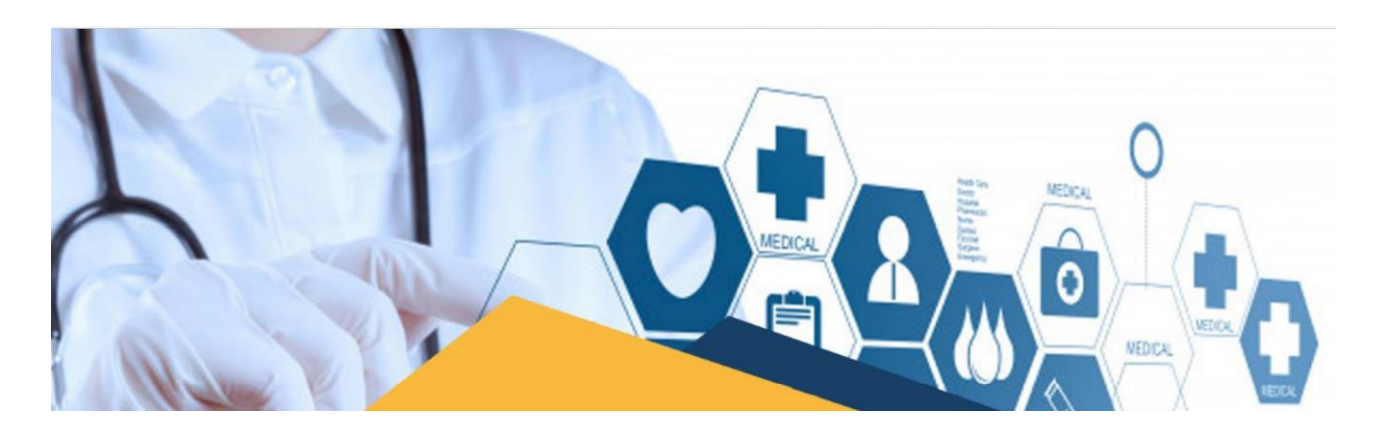

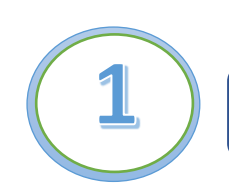

Identificazione del Paziente

All'utente viene richiesto di autenticarsi attraverso servizio SPID

| Entra con SPID                                                                                          |                                                                                                    |
|----------------------------------------------------------------------------------------------------|----------------------------------------------------------------------------------------------------|
| SPID è il sistema di accesso che<br>Pubblica Amministrazione e dei<br>credenziali del tuo gestore. Se n | consente di utilizzare, con un'identità digitale unica, i servizi online della<br>privati accreditati. Se sei già in possesso di un'identità digitale, accedi con le<br>ion hai ancora un'identità digitale, richiedila ad uno dei gestori. |
| <b>Entra con SPID</b>                                                                                   |                                                                                                    |
| aruba.It                                                                                                |                                                                                                    |
| epsda                                                                                                   |                                                                                                    |
| SIELTE Id                                                                                               |                                                                                                    |
| InfoCert D                                                                                              |                                                                                                    |
| AZIENDA OSPEDA                                                                                          | uera di ruevo nazionale e di alia specialia                                                                                                    |

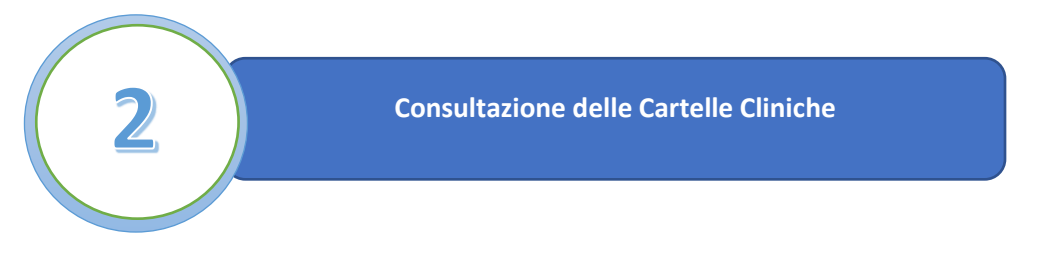

A seguito di autenticazione dell'utente, il sistema mostra un cruscotto in cui è possibile individuare i documenti al momento disponibili in formato digitalizzato e un elenco degli ultimi ordini già effettuati.

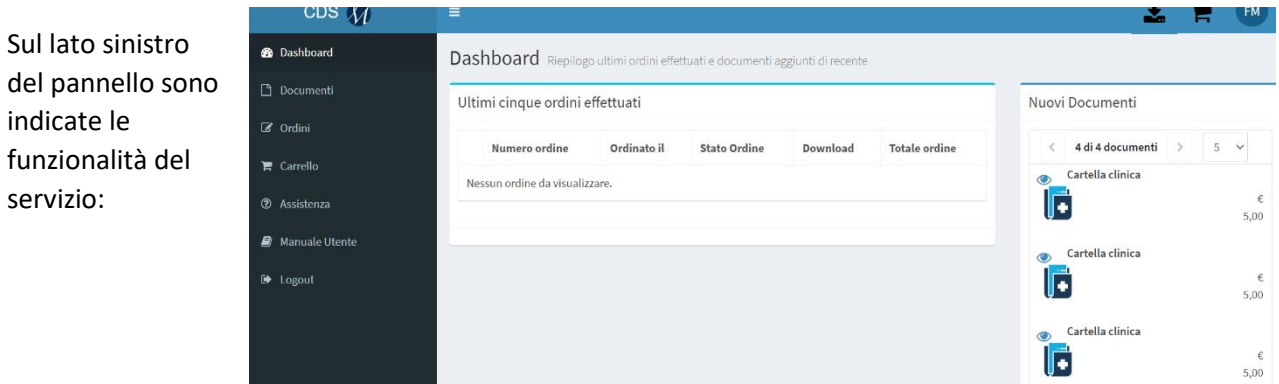

| Documenti: Elenco<br>analitico delle Cartelle<br>cliniche disponibili e<br>relativo costo, con<br>possibilità di selezionarle | ØB     Dashboard       Documenti       ØC     Ordini       Image: Carrello       ØC       Assistenza | =           | Pubblicazione (Dal)                                   | Pubblicazione (Al)        | <b>у</b> | Soloziona una categoria<br>Tutte le Categorie 🖌 🗌<br>10 🗸              | Solo nuovi documenti                         |
|----------------------------------------------------------------------------------------------------|----------------------------------------------------------------------------------------------------|-------------|-------------------------------------------------------|---------------------------|----------|------------------------------------------------------------------------|----------------------------------------------|
| carrello della spesa                                                                                                    | <ul> <li>∂ Manuale Utente</li> <li>⊕ Logout</li> </ul>                                               | •           | Cartella clinic<br>Pubblicazione: 14/0<br>DISPONIBILE | <b>a</b><br>19/2021 09:25 |          | I                                                                      | € 5,00<br>IVA 0 %<br>₩ Aggiungi al carrello  |
| 3 Acquist                                                                                                    | o copia Cartella C                                                                                   | Clinica     |                                                       |                           |          |                                                                        |                                              |
| Documenti Elenco dei documenti assegnati                                                                                      |                                                                                                    |             |                                                       |                           |          | Una                                                                    | volta                                        |
| OGGI       Pubblicazione (Dal)         Yai al Carrello       Procedi all'ordinality                                           | ✓ ∰ Pubblicazione (A e (1 documento)                                                                 | () <b>~</b> | Seleziona una categoria<br>Tutte le Categorie 🗸       | Solo nuovi documer        | nti      | selezionato<br>documento<br>aggiunto al<br>si potrà pi<br>all'ordine c | il<br>e<br>carrello<br>rocedere<br>cliccando |
|                                                                                                    |                                                                                                    |             |                                                       | ≡                         |          | sul                                                                    | relativo                                     |
|                                                                                                    | 4 di 4 documenti 🔣 🔍                                                                                 | 1 > H       | 10 ~                                                  |                           |          | puisante.                                                              |                                              |
|                                                                                                    |                                                                                                    |             |                                                       |                           |          |                                                                        |                                              |

L'utente visualizzerà il riepilogo dell'ordine e potrà procedere al pagamento cliccando sul relativo pulsante

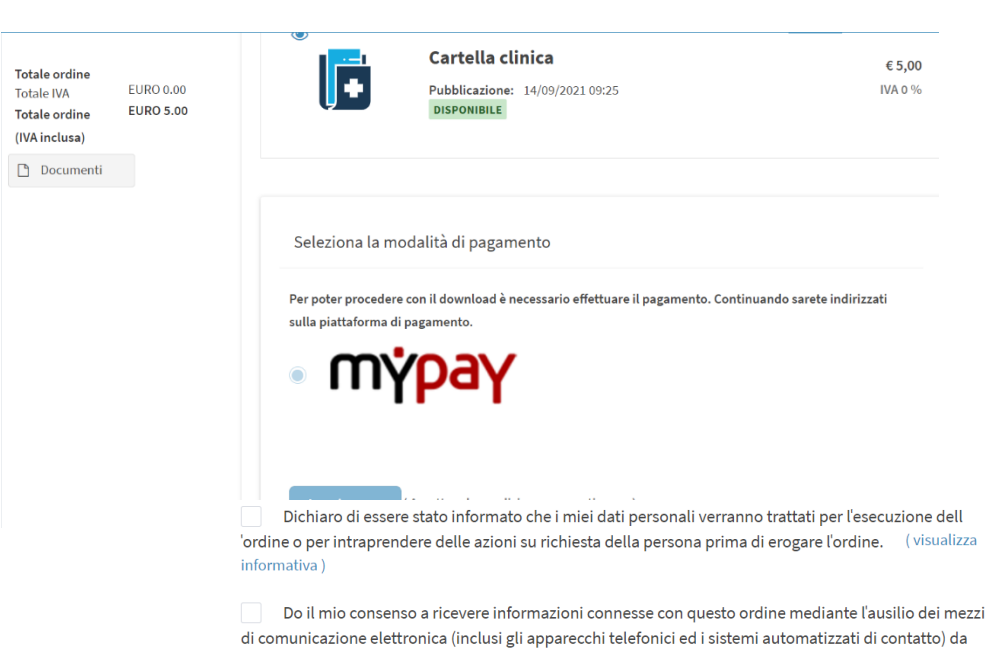

'Informativa sulla privacy.

parte di A.O.R.N. San Giuseppe Moscati. Confermando l'ordine si accettano integralmente le Condizioni generali di uso e vendita nonché l

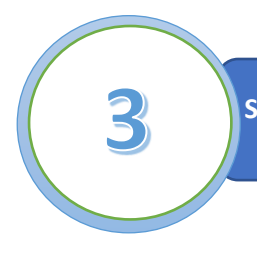

## Scarico della copia Cartella Clinica (download)

A pagamento avvenuto e riscontrato dall'istituto, il cruscotto abiliterà il tasto di "download" per lo scarico del file in pdf.

| Jltimi cinque ordini effettuati |                |              |          |             | Nuovi Documenti                                                |  |  |  |
|---------------------------------|----------------|--------------|----------|-------------|----------------------------------------------------------------|--|--|--|
| lumero ordine                   | Ordinato<br>il | Stato Ordine | Download | Tot:<br>ord | < 1 di 1 documenti > 5 ~                                       |  |  |  |
| 02880867af86027017be4c898940000 | 16/09/2021     | PAGAMENTO    | *        | €<br>12.2   | Ortella clinica     Reparto:     Nosografico: 2020999997     € |  |  |  |
|                                 |                | ESEGUITO     |          |             | Visualizza tutti i documenti                                   |  |  |  |
| 02880867ac4759b017acef461360000 | 14/09/2021     | ESEGUITO     | *        | €<br>12,2   |                                                                |  |  |  |

Visualizza tutti gli ordini